## UNITAT MAPA DE LA VERGONYA

## BLOC 3. Act 2. Ara fem la nostra cacera.

|   | OBJECTIUS                                                                                                    | MATERIALS                                                                                                    | Temps      |
|---|----------------------------------------------------------------------------------------------------|----------------------------------------------------------------------------------------------------|------------|
| • | Elaborar una cacera del tresor pròpia<br>per la seva compleció per part dels<br>altres grups i conèixer millor els<br>Objectius del Mil·lenni (ODM).<br>Millorar l'habilitat per treballar amb<br>les tecnologies de la comunicació i<br>informació (cacera del tresor). | Estris adients per escriure i<br>dibuixar.<br>Ordinadors amb accés a<br>Internet.<br>Arxius digitals propis per<br>emmagatzemar i treballar<br>informació. | 2-3 hores. |

## Activitats.

- 1. Ha arribat el moment de elaborar la nostra pròpia `cacera del tresor' perquè els altres grups la resolguin!
- Repassem els passos que vàrem fer per resoldre la cacera dels ODM fa unes sessions, en el Bloc 1. Entre tos i totes i amb l'ajuda de la professora mirem com s'elaboren els continguts de la cacera (l'ODM que treballarem, les preguntes, les pàgines web per recercar les respostes, la pregunta final) i aclarim els dubtes que tenim.
- 3. Una vegada aclarits els dubtes, posem-nos en marxa. Ara ens toca a nosaltres escriure unes preguntes, saber i guardar la informació d'on estan les preguntes i les respostes, elaborar la pregunta final, etc. En resum, fer el contingut de la cacera.
- 4. Ara, amb el contingut fet i guardat anem a construir la cacera amb les eines ofimàtiques que tenim a l'abast. Aquestes son les orientacions. No dubtem a demanar ajut si el necessitem!

Orientacions per fer la vostra Cacera del Tresor (alumnat)

- a) Necessitareu un editor de pàgines web per poder treballar amb el fitxer "plantilla.html". D'editors n'hi ha molts, nosaltres us proposem el KompoZer . L'hauràs de baixar i instal·lar-lo. Demana ajuda al teu professor/a o al coordinador/a TIC. En aquest lloc pots obtenir el programa i l'extensió de l'idioma català <u>http://www.softcatala.org/wiki/KompoZer</u> . En aquest lloc pots obtenir el programa i l'extensió de l'idioma castellà <u>http://www.proyectonave.es/productos/descargas</u>.
- b) Per instal·lar el programa Kompozer:
  - 1. Descarregar i instal·lar primer el programa en la seva versió original: Windows
  - Afegir-hi després l'extensió XPI a través del menú «Tools --> Extensions» (del KompoZer, no del navegador) per a localitzar-lo al català.
  - 3. Extensió XPI. (Baixeu-la primer al vostre ordinador clicant amb el botó dret del ratolí).
- c) Necessitaràs el fitxer <u>plantilla.htm</u>, el guardes al teu lloc de treball. Seria convenient que creessis una carpeta per guardar la imatge que necessitaràs. Per crear una carpeta nova, t'has de situar en el teu lloc de treball i clicar amb el botó dret Nou Carpeta i posar-li el nom que es vulgui.

- 5. **Importantíssim!!!!!** Abans de tancar cada sessió assegurem-nos de gravar i fer còpia dels arxius digitals que fem servir.
- 6. No oblidem del fer el nostre petit diari, cada dia! Així ens serà molt més fàcil recordar el que fem i ens servirà per fer la nostra pròpia avaluació, al final de l'activitat.

| El Meu diari                     | Data:                        |                                    |  |  |
|----------------------------------|------------------------------|------------------------------------|--|--|
|                                  |                              |                                    |  |  |
| Ho hem fet de la manera següent: |                              |                                    |  |  |
|                                  |                              |                                    |  |  |
|                                  | El Meu diari<br>era següent: | El Meu diari Data:<br>era següent: |  |  |

(a) Àlex Font i Bonastre i Enrique Castro Ferro.